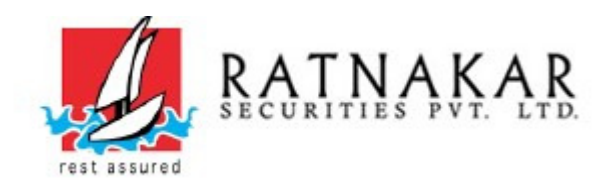

## Dear Clients, New Feature of MPIN is added in Online Trading Mobile APP (TradeXpress)

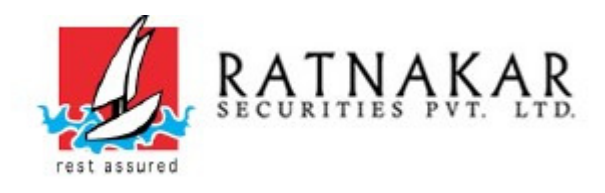

| 16 | :25 🗇 💭 ≹ 🖿 \cdots                          | all 🙃 92    |                                                 | 10.27            |
|----|---------------------------------------------|-------------|-------------------------------------------------|------------------|
|    | Login                                       | S           | Click On                                        | $\leftarrow$     |
|    |                                             | Guest Login | Update<br>As Shown In<br><mark>Red Boxes</mark> | <b>2</b> 160     |
|    | 15513                                       |             |                                                 |                  |
| _  | Password                                    | •           |                                                 | What<br>Last up  |
|    | Version Update                              |             |                                                 | MPIN             |
|    | New version Available.<br>Kindly update it. |             |                                                 |                  |
| Ľ  | Update                                      |             |                                                 | Rate<br>Tell oth |
|    | Don't have an account ? Open N              | Now         |                                                 |                  |
|    |                                             |             |                                                 | Write a          |
|    |                                             |             |                                                 | Deve             |
|    | Forgot Password                             | Password    |                                                 | Abou             |
|    | Powered by 63 moons technologies lin        | nited       |                                                 | Trading          |
|    |                                             | 4           |                                                 |                  |

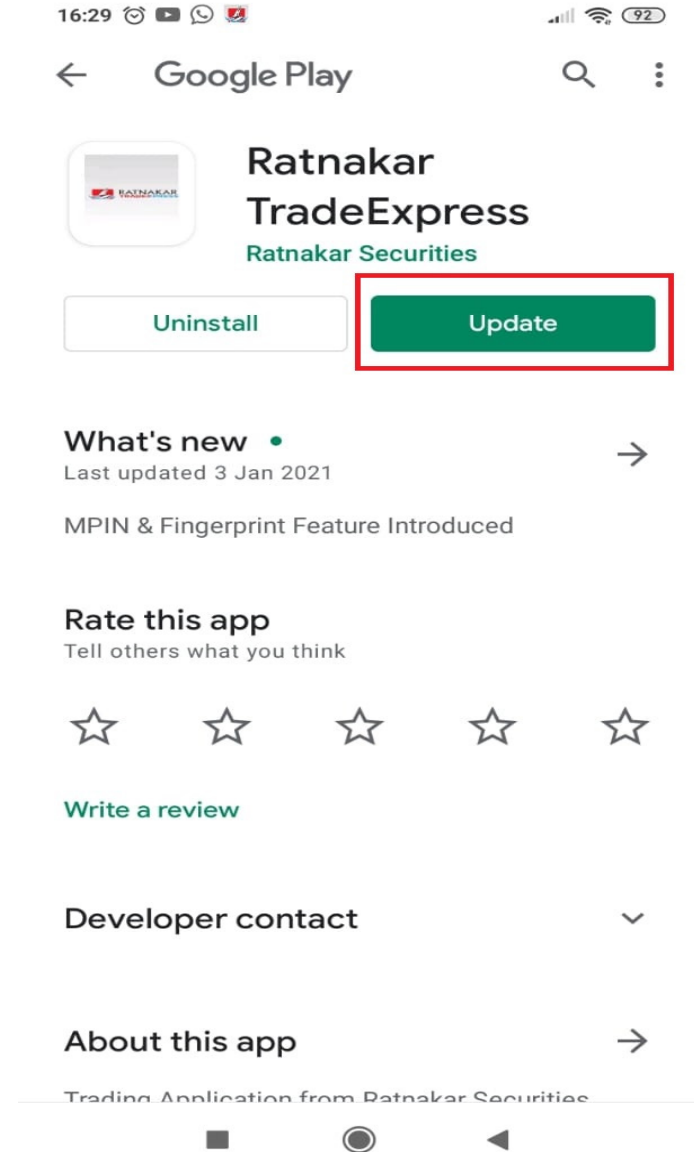

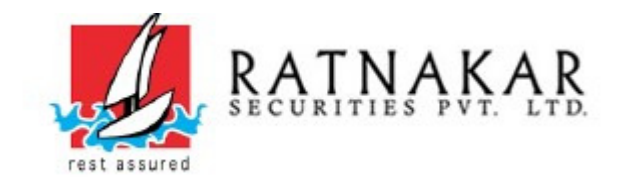

| Login      | C           |
|------------|-------------|
|            | Guest Login |
| User Id    |             |
| Password   | Ø           |
| PAN NUMBER | Ø           |
| Login      |             |

**Please Enter** 

USER ID PASSWORD PAN NUMBER & Click On Login

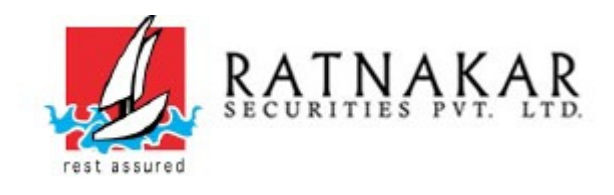

| MPIN Registration                                   |          |
|-----------------------------------------------------|----------|
| Welcome<br>1S513                                    | <b>1</b> |
| New MPIN                                            |          |
| Confirm MPIN                                        |          |
| FINGERPRINT OFF                                     |          |
| I hereby accept the Terms & Conditions Submit Clear |          |

Please Enter Four Digits Of Your Choice <u>As New MPIN</u> And Re-Enter Same Four Digits Of Your Choice <u>As Confirm MPIN</u> And Remember The Same

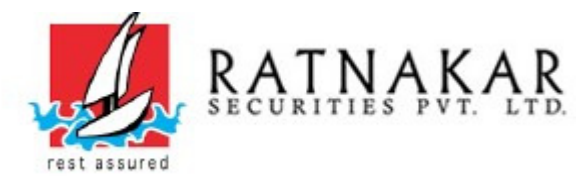

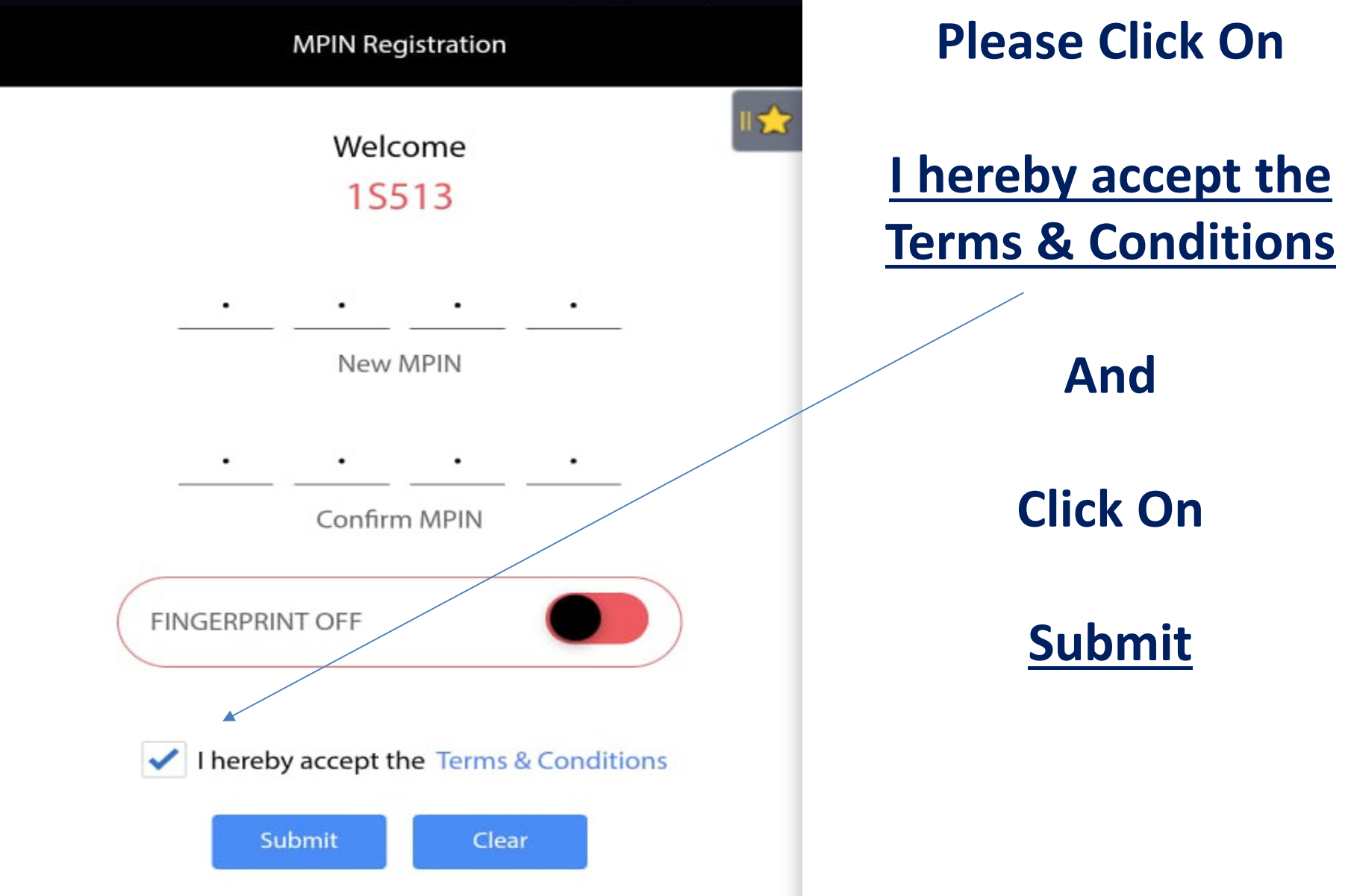

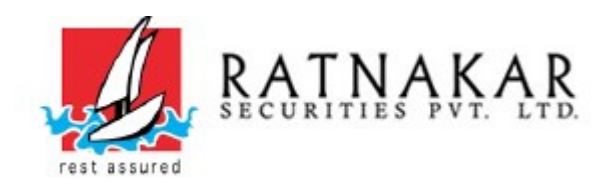

## **For More Details**

## Please call us on 079 – 49005226 / 49005200 E:mail:- it@ratnakarsecurities.com